## ZEICHENFORMATIERUNGEN

## <u>Schrittfolge</u>

- 1. Zeichen markieren (Umschalttaste + Richtungstaste)
- 2. auf das entsprechende Symbol der Symbolleiste klicken

## Einige Zeichenformate

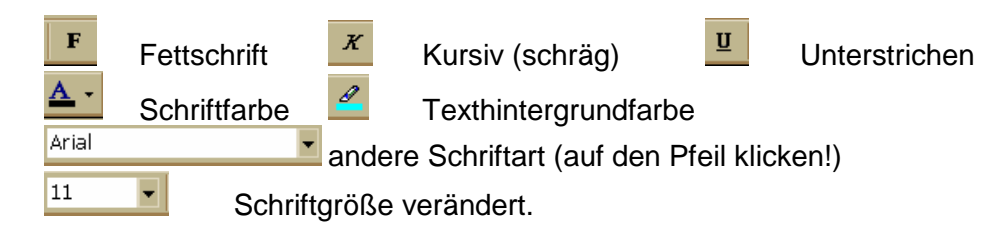

Finde weitere Zeichenformate!

Hinweis: Menü Format / Zeichen...